# Vectorworks2015 動作環境確認表

Vectorworks2015 ソフトウエアを快適にご使用いただくために、推奨動作環境を満たすスペックのパソコンで Vectorworks2015 をご使用になることを強くお薦めいたします。

お使いのパソコンが条件を満たしていない場合、Vectorworks が起動しない、または画面表示が不正になる などの深刻な問題が発生する場合があります。以下の表で、お使いのパソコンが動作環境を満たしているか ご確認ください。Windows において、グラフィックスは特に重要です。

各確認項目の確認方法がわからない場合は、リスト右の「確認方法」をクリックすると、確認方法が表示されます。

#### 一般的な推奨動作環境

2015年3月18日現在

|                                | Windows                                                                                                    | Мас                                                                                                    |      |
|--------------------------------|----------------------------------------------------------------------------------------------------|----------------------------------------------------------------------------------------------------|------|
| OS<br>アプリケーション<br>CPU<br>画面解像度 | Windows 8/8.1         Windows 7 SP 1         Windows XP SP 3         *グラフィックスドライバの問題のため         Vista は動作対象外です。         32bit/64bit の各アプリケーション<br>(両方を収録)         Intel Core i5 以上         推奨 1280 x 800 (最小 1024 x 768 )         ・N下の条件を装たすグラフィックスマント                                             | Mac OS X 10.10 (Yosemite)<br>*Yosemiteについての注意事項はごちら<br>Mac OS X 10.9 (Mavericks)<br>Mac OS X 10.8 (Mountain Lion)<br>Mac OS X 10.7.5 以上 (Lion)<br>64bit アプリケーション                                                                                                    | 確認方法 |
| 9771992                        | <ul> <li>・以下の条件を満たりクラフィックスコクト<br/>ローラが必要</li> <li>・VRAM推奨1GB(最小512MB)</li> <li>・OpenGL2.1対応</li> <li>・グラフィックスボードを推奨。</li> <li>・オンボードグラフィックスの場合</li> <li>・グラフィックスメーカー製 単体グラフィ<br/>ックスを推奨。</li> <li>・CPU内蔵の場合、Intel HD Graphicsでは正<br/>常に動作しない場合があります。</li> <li>・NVIDIA NVSシリーズは、動作対象外です。</li> </ul> | <ul> <li>・以下の条件を満たりクラフィックスコクト<br/>ローラが必要</li> <li>・VRAM推奨1GB(最小512MB)</li> <li>・OpenGL2.1対応</li> <li>・グラフィックスボードを推奨。</li> <li>・オンボードグラフィックスの場合</li> <li>・グラフィックスメーカー製 単体グラフィ<br/>ックスを推奨。</li> <li>・CPU内蔵の場合、Iris、Iris Proを推奨。</li> <li>-Intel HD Graphics では正常に動作しない<br/>場合があります。</li> </ul> | 唯認力法 |
|                                | *詳細は各パソコンメーカー、販売店等へお問い<br>*ドライバは最新にアップデートしてご利用く1                                                                                                    | い合わせください。<br>ださい。                                                                                                    |      |
| RAM                            | 推奨8GB(最小4GB) 大きなファイルや複雑                                                                                                    | なレンダリングには8GB~16GB を推奨                                                                                                    | 確認方法 |
| その他                            | <ul> <li>12GB以上のハードディスク空き容量</li> <li>DVDドライブ(二層式)</li> <li>アクティベーションのためのインターネット</li> <li>PDF閲覧のためのアDF閲覧ソフト</li> <li>ヘルプ閲覧のためのブラウザ(Windowsは、<br/>※タブレットパソコン、ネットブック、ハンド/<br/>※クロスプラットフォームライセンスです。(W</li> <li>※ご利用にあたり製品のユーザ登録が必要です。</li> </ul>                                                       | <sub>妾続環境</sub><br>Internet Explorer以外のブラウザ)<br>ヽルド機器などでの動作は保証外です。<br>′indows、Macどちらかでご利用いただけます。)                                                                                                    | 確認方法 |

# HD 空き容量確認方法

# Windows

1. Vectorworks2015 をインストールするハードディスクを右クリックし、「プロパティ」を選択してく ださい。

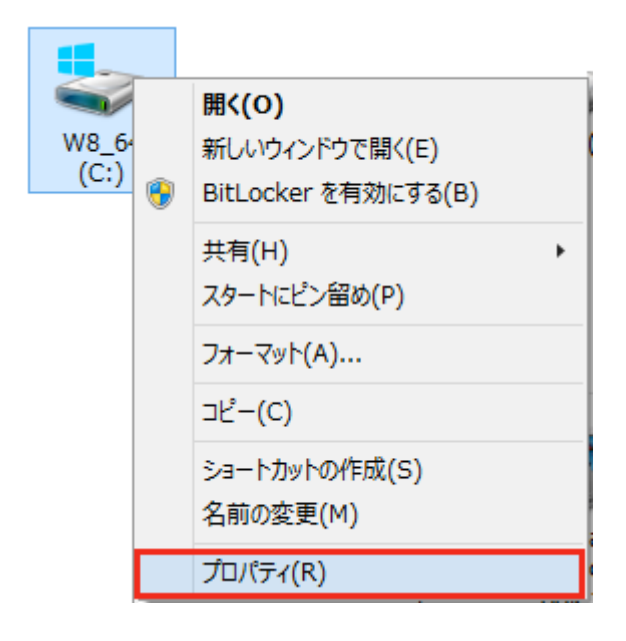

2. 「プロパティ」ウィンドウの「全般」タブの「空き領域」を確認してください。

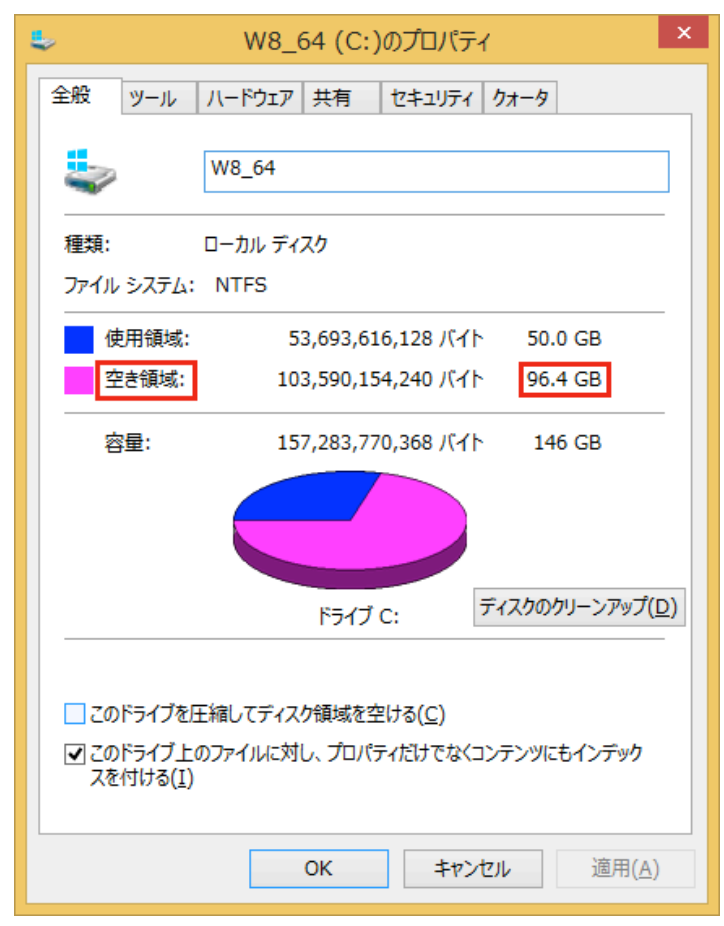

12GB 以上あればインストール可能です。

1. Vectorworks2015 をインストールするハードディスクを右クリックし、「情報を見る」を選択してく ださい。

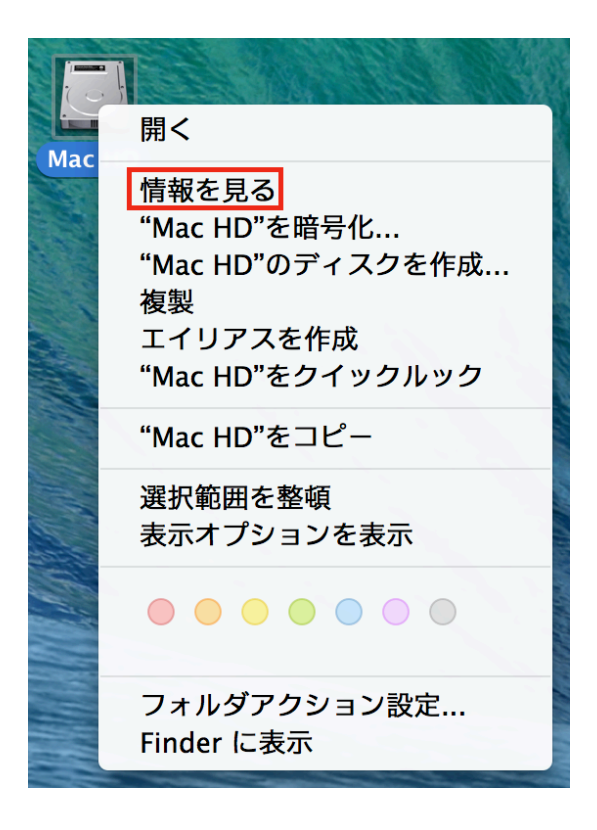

2. 「情報」ウィンドウの「全般」タブの「空き領域」を確認してください。

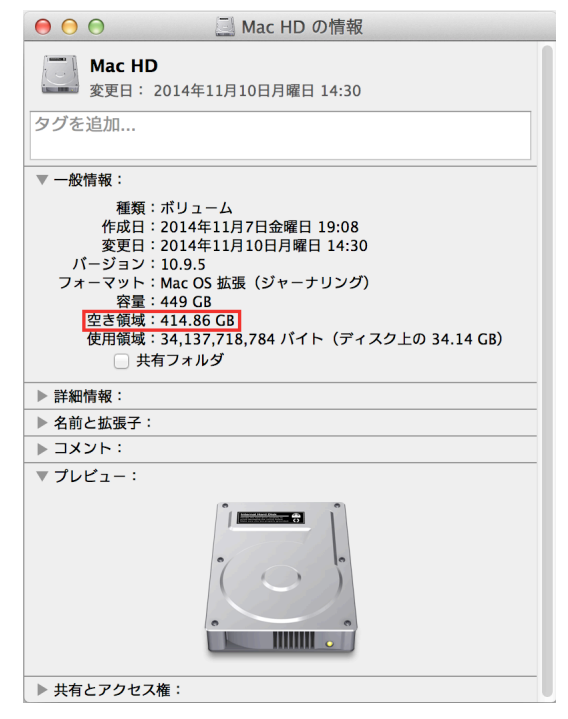

12GB 以上あればインストール可能です。

#### OS 確認方法

### Windows

 画面左下の 「スタート」アイコンを右クリック(XP、Windows7は左クリック)し、「コントロール パネル」>「システム」を選択してください。

プログラムと機能(F) 電源オプション(0) イベント ビューアー(V) システム(Y) デバイス マネージャー(M) ネットワーク接続(W) ディスクの管理(K) コンピューターの管理(G) コマンド プロンプト(C) コマンドプロンプト (管理者)(A) タスク マネージャー(T) コントロール パネル(P) エクスプローラー(E) 検索(S) ファイル名を指定して実行(R) シャットダウンまたはサインアウト(U) ۲ デスクトップ(D) 

Windows7、Windows8の場合、「Windowsのエディション」を確認してください。
 XPの場合、「システムのプロパティ」の「全般」タブの「システム」を確認してください。

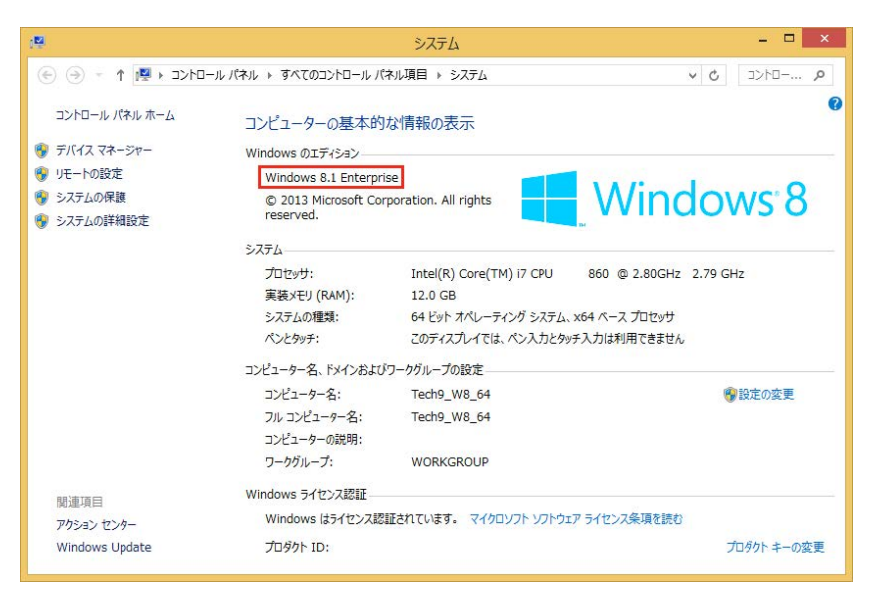

下記の OS であればご使用いただけます。

Windows XP、Windows 7、Windows 8/8.1

1. 画面左上の 「アップル」アイコンをクリックし、「この Mac について」を選択してください。

| Ú              | システム環境影                          | 定   | 編集  | 表示 | ウイン              |
|----------------|----------------------------------|-----|-----|----|------------------|
| 20             | ) Mac について                       |     |     |    |                  |
| シス<br>App      | ステム環境設定.<br>o Store              |     |     | 新規 | 1項目              |
| 最近             | 〔使った項目                           |     |     |    | ►                |
| シフ             | ステム環境設定                          | を強制 | 訓終了 | 7  | <b>企業</b> り      |
| スリ<br>再走<br>シス | リープ<br><sup>2</sup> 動…<br>ステム終了… |     |     |    |                  |
|                |                                  | を口  | グアウ | ト  | <b><b>企</b> </b> |

2. 「この Mac について」の「バージョン」を確認してください。

| ● ● ○ 概要 ディ   | スプレイ ストレージ サポート サービス                                                                                                    |
|---------------|----------------------------------------------------------------------------------------------------|
| X             | OS X Yosemite         パージョン 10.10.2         MacBook Pro (Retina, 15-inch, Late 2013)         プロセッサ 2 GHz Intel Core i7         メモリ 8 GB 1600 MHz DDR3         起動ディスク Yosemite         グラフィックス Intel Iris Pro 1536 MB         システムレポート         システムレポート |
| ™ and © 1983- | 2015 Apple Inc. All Rights Reserved. 使用許諾契約                                                                                                    |

下記の OS であればご使用いただけます。

Mac OS X 10.7.5 以上 (Lion)、Mac OS X 10.8 (Mountain Lion)、Mac OS X 10.9 (Mavericks) 、 Mac OS X 10.10 (Yosemite)

# CPU 確認方法

Windows

 画面左下の 「スタート」アイコンを右クリック(XP、Windows7は左クリック)し、「コントロール パネル」>「システム」を選択してください。

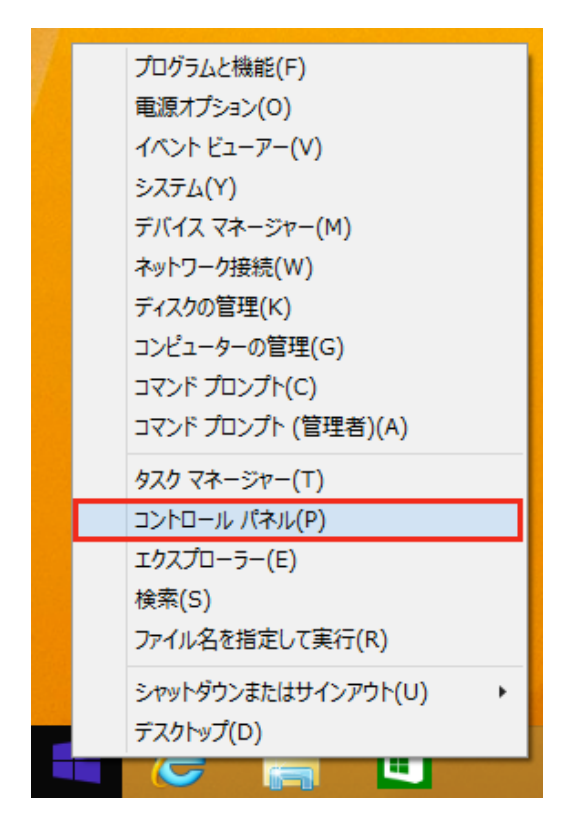

Windows7、Windows8の場合、「システム」の「プロセッサ」を確認してください。
 XPの場合、「システムのプロパティ」の「全般」タブの「コンピュータ」を確認してください。

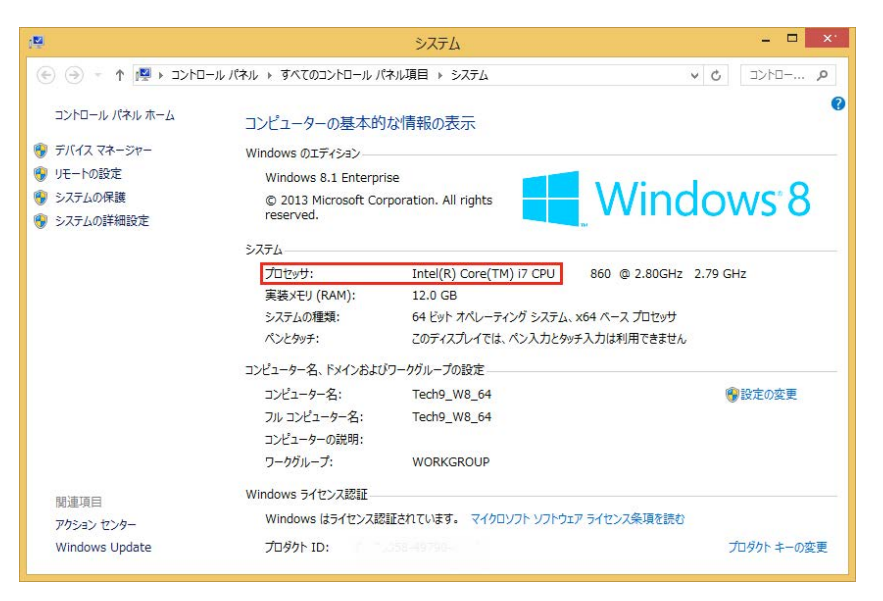

下記の CPU であればご使用いただけます。

Intel Core i7、Intel Core i5、Intel Xeon

1. 画面左上の 「アップル」アイコンをクリックし、「この Mac について」を選択してください。

| Ú           | システム環境設              | 定  | 編集  | 表示 | ウイント        |
|-------------|----------------------|----|-----|----|-------------|
| Z           | の Mac について           |    |     |    |             |
| シ<br>Ap     | ステム環境設定.<br>op Store |    |     | 新規 | 1 項目        |
| 最           | 近使った項目               |    |     |    |             |
| シ           | ステム環境設定              | を強 | 制終了 | N  | <b>企業</b> り |
| ス<br>再<br>シ | リープ<br>起動<br>ステム終了   |    |     |    |             |
|             |                      | を口 | グアウ | ト  | 企業Q         |

2. 「この Mac について」の「プロセッサ」を確認してください。

| ● ● ○ 概要 ディスプレ      | イ ストレージ サポート サービス                                                                                                    |
|---------------------|----------------------------------------------------------------------------------------------------|
| X                   | OS X Yosemite         バージョン 10.10.2         MacBook Pro (Retina, 15-inch, Late 2013)         プロセッサ 2 GHz Intel Core i7         メモリ 8 GB 1600 MHz DDR3         起動ディスク Yosemite         グラフィックス Intel Iris Pro 1536 MB         シリアル番号         システムレポート       ソフトウェア・アップデート |
| ™ and © 1983-2015 A | Apple Inc. All Rights Reserved. 使用許諾契約                                                                                                    |

下記の CPU であればご使用いただけます。

Intel Core i7、Intel Core i5、Intel Xeon

# RAM 確認方法

Windows

 画面左下の 「スタート」アイコンを右クリック(XP、Windows7は左クリック)し、「コントロール パネル」>「システム」を選択してください。

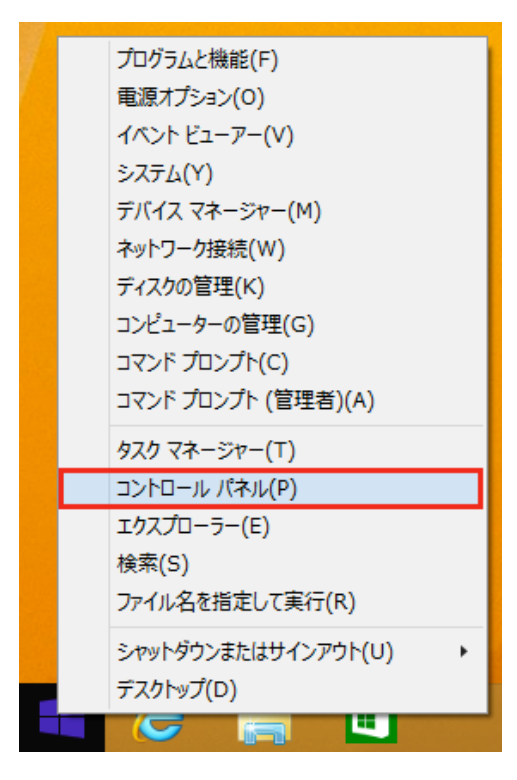

Windows7、Windows8の場合、「システム」の「実装メモリ(RAM)」を確認してください。
 XPの場合、「システムのプロパティ」の「全般」タブの「コンピュータ」を確認してください。
 「○○GB RAM」と記載があります。

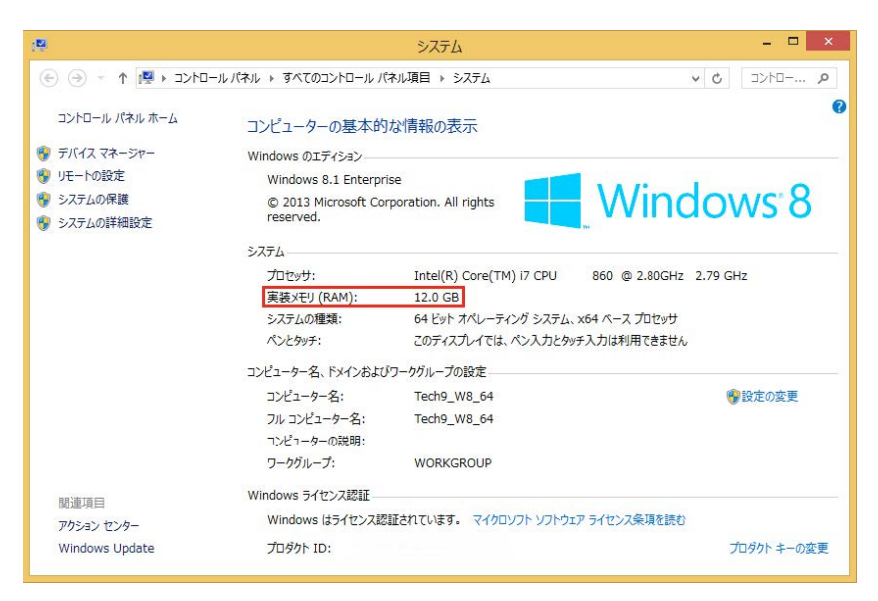

下記の容量以上であればご使用いただけます。

4GB 以上(推奨 8GB)

1. 画面左上の 「アップル」アイコンをクリックし、「この Mac について」を選択してください。

| Ú           | システム環境語             | 役定 | 編集  | 表示 | ウイント         |
|-------------|---------------------|----|-----|----|--------------|
| Z           | の Mac について          | ζ  |     |    |              |
| シ<br>Ap     | ステム環境設定<br>op Store |    |     | 新規 | 1 項目         |
| 最           | 近使った項目              |    |     |    |              |
| シ           | ステム環境設定             | を強 | 制終了 | r  | 0 <b>₩</b> 0 |
| ス<br>再<br>シ | リープ<br>起動<br>ステム終了  |    |     |    |              |
|             |                     | を口 | グアウ | ト  | <b>企業Q</b>   |

2. 「この Mac について」の「メモリ」を確認してください。

| ● ● ○ 概要 ディスプレ      | イ ストレージ サポート サービス                                                                                                    |
|---------------------|----------------------------------------------------------------------------------------------------|
| X                   | OS X Yosemite<br>バージョン 10.10.2<br>MacBook Pro (Retina, 15-inch, Late 2013)<br>プロセッサ 2 GHz Intel Core i7<br>メモリ 8 GB 600 MHz DDR3<br>起動ディスク Yosemite<br>グラフィックス Intel Iris Pro 1536 MB<br>シリアル番号<br>システムレポート ソフトウェア・アップデート |
| ™ and © 1983-2015 / | Apple Inc. All Rights Reserved. 使用許諾契約                                                                                                    |

下記の容量以上であればご使用いただけます。

4GB 以上、推奨 8GB

# グラフィックス確認方法

### Windows

 XP、Windows8の場合、画面左下の「スタート」アイコンを右クリックし、(XP は左クリック)「フ ァイル名を指定して実行」を選択してください。

Windows7の場合、「スタート」アイコンを左クリックし、「すべてのプログラム」>「アクセサリ」 >「ファイル名を指定して実行」を選択してください。

プログラムと機能(F) 電源オプション(0) イベント ビューアー(V) システム(Y) デバイス マネージャー(M) ネットワーク接続(W) ディスクの管理(K) コンピューターの管理(G) コマンド プロンプト(C) コマンド プロンプト (管理者)(A) タスク マネージャー(T) コントロール パネル(P) エクスプローラー(E) 検索(S) ファイル名を指定して実行(R) シャットダウンまたはサインアウト(U) デスクトップ(D) 20

2. 「ファイル名を指定して実行」ダイアログで「**dxdiag**」と入力し OK ボタンを押してください。

|        | ファイル名を指定して実行                                             | ×        |
|--------|----------------------------------------------------------|----------|
|        | 実行するプログラム名、または開くフォルダーやドキュメント名、インタ<br>ネット リソース名を入力してください。 | -        |
| 名前(O): | dxdiag                                                   | <b>~</b> |
|        | OK キャンセル 参照(B)                                           |          |

3. 「DirectX 診断ツール」の「ディスプレイ」タブを選択し、「名前」を確認してください。

| 8                                                                                                    | DirectX 診断ツール – ロ 💌                                                                                                    |
|----------------------------------------------------------------------------------------------------|----------------------------------------------------------------------------------------------------|
| システム ディスプレイ サウンド 入力                                                                                                    |                                                                                                    |
| デバス<br>名前: NVIDIA Quadro FX 580<br>影達元: NVIDIA<br>チック確領: Quadro FX 580<br>DAC の確領: Integrated RAMDAC<br>デバイスの確領: フルディスプレイ デバイス<br>メモン合計: 4575 MB<br>ディスプレイのモード: 1280 × 1024 (32 bit) (60Hz)<br>モニター: Dell SP1908FP | ドライバー<br>メイン ドライバー: nvd3dumx.dll,nvwgf2umx.dll,nvwgf2umx.<br>バーラョン: 9.18.13.4052<br>日付: 2014/07/03 5:48:32<br>WHQL ロゴ付音: はい<br>機能レベル: 10.0,9.3,9.2,9.1<br>ドライバー モデル: WDDM 1.2 |
| DirectX の機能                                                                                                    |                                                                                                    |
| DirectDraw アクセラレータ : 使用可能<br>Direct3D アクセラレータ : 使用可能                                                                                                    |                                                                                                    |
| AGP テクスチャ アクセラレータ : 使用可能                                                                                                    |                                                                                                    |
| 注意                                                                                                    |                                                                                                    |
| • 問題は見つかりませんでした。                                                                                                    |                                                                                                    |
| ハレブ( <u>H</u> )                                                                                                    | 次ページ(N) 情報をすべて保存(S) 終了(X)                                                                                                    |

- 「Intel HD Graphics」の場合、正常に動作しない可能性があります。ご使用を避けてください。
   やむを得ず「Intel HD Graphics」を使用する場合は、ドライバを最新版へアップデートしてください。
   い。
- Intel 以外の場合、グラフィックスメーカー製のグラフィックスコントローラが搭載されています。これらのグラフィックスコントローラはご使用いただけます。
- メーカー製のグラフィックスコントローラが Vectorworks の推奨環境(V-RAM: 512MB 以上、 OpenGL2.1)を満たしているかメーカーの web ページにてご確認ください。満たしていれば、ご使用 いただけます。
  - -NVIDIA: <u>http://www.nvidia.co.jp/page/home.html</u>
  - -ATI(AMD): <u>http://www.amd.com/ja-jp</u>

1. 画面左上の 「アップル」アイコンをクリックし、「この Mac について」を選択してください。

| Ú           | システム環境語             | 设定 | 編集  | 表示 | ウイント              |
|-------------|---------------------|----|-----|----|-------------------|
| Z           | の Mac について          | ζ  |     |    |                   |
| シ<br>Ap     | ステム環境設定<br>op Store |    |     | 新規 | 1 項目              |
| 最           | 近使った項目              |    |     |    |                   |
| シ           | ステム環境設定             | を強 | 制終了 | N  | <b>企業</b> り       |
| ス<br>再<br>シ | リープ<br>起動<br>ステム終了  |    |     |    |                   |
|             |                     | を口 | グアウ | ト  | 企 <mark>業Q</mark> |

2. 「この Mac について」の「システムレポート」をクリックしてください。

| COS X YOSEMILE<br>ズージョン 10.10.2<br>のころ X YOSEMILE<br>ズージョン 10.10.2<br>のころ X YOSEMILE<br>ズージョン 10.10.2<br>のころ X YOSEMILE<br>ステム VoseMILE<br>マラフィックス Intel Iris Pro 1536 MB<br>シリアル番号 |
|----------------------------------------------------------------------------------------------------|

3. 左のリストから「グラフィックス/ディスプレイ」を選択してください。

| • • •                                                                                                    | MacE                                                                                                    | 3ook Pro                                                                                                    |  |
|----------------------------------------------------------------------------------------------------|----------------------------------------------------------------------------------------------------|----------------------------------------------------------------------------------------------------|--|
| <ul> <li>✓ ハードウェア         ATA         Bluetooth         Ethernet カード         Fibre Channel         FireWire         PCI         SAS         SATA/SATA Express         SPI         Thunderbolt         USB         オーディオ         カメラ         カードリーダー         グラフィックス/ディスプレイ         ストレージ         ディスク作成         パラレル SCSI         ハードウェア RAID         ブリンタ         </li> </ul> | Intel Iris Pro:           チップセットのモデル:           種類:           バス:           VRAM (ダイナミック、量           製造元:           装置 ID:           リビジョンID:           ディスプレイ:           カラー LCD:           ディスプレイタイプ:           解像度:           Retina:           ビクセル深度:           主ディスプレイ:           スラー:           オンライン:           内蔵: | Intel Iris Pro<br>GPU<br>内蔵<br>良大): 1536 MB<br>Intel (0x8086)<br>0x0d26<br>0x0008<br>Retina LCD<br>2880 x 1800 Retina<br>はい<br>32 ピットカラー (ARGB8888)<br>はい<br>はい<br>はい |  |
|                                                                                                    | ▶ ハードウェア ▶ クラ                                                                                                    | 21 99 1 7 1 1 1 1 1 1                                                                                                    |  |

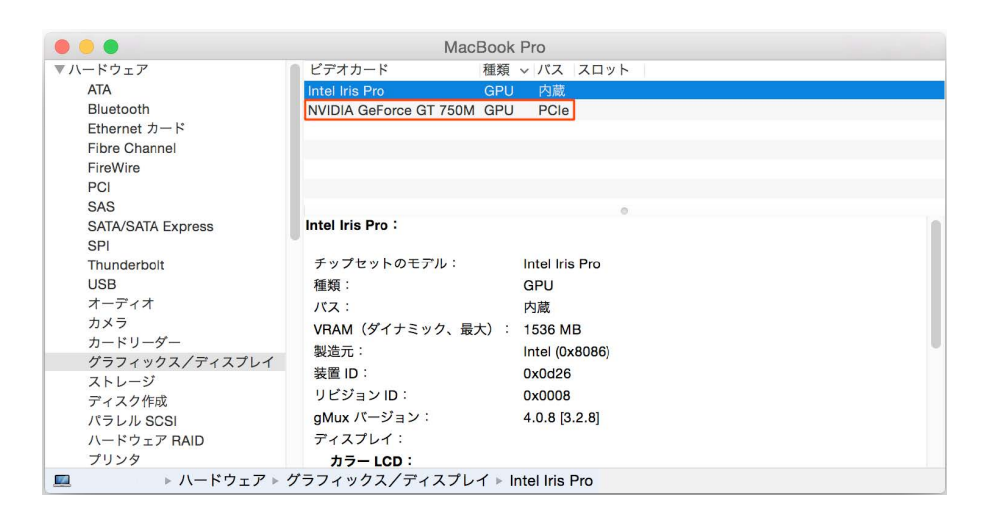

- 「チップセットのモデル」が「Intel HD Graphics」の場合、なるべくご使用を避けてください。
- 「Intel Iris」および「Intel Iris Pro」、または ATI/AMD 社製、および NVIDIA 社製のグラフィックコントローラを搭載している Mac のご使用をお薦めします。